# OPAC : My Account Guide Central Library NISER, Bhubaneswar

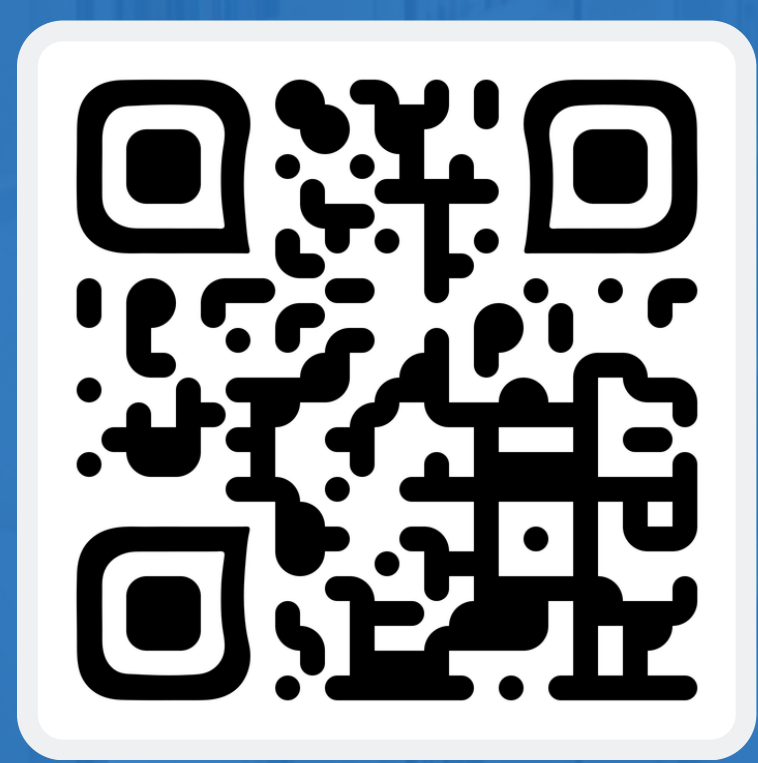

URL: https://opac.niser.ac.in/

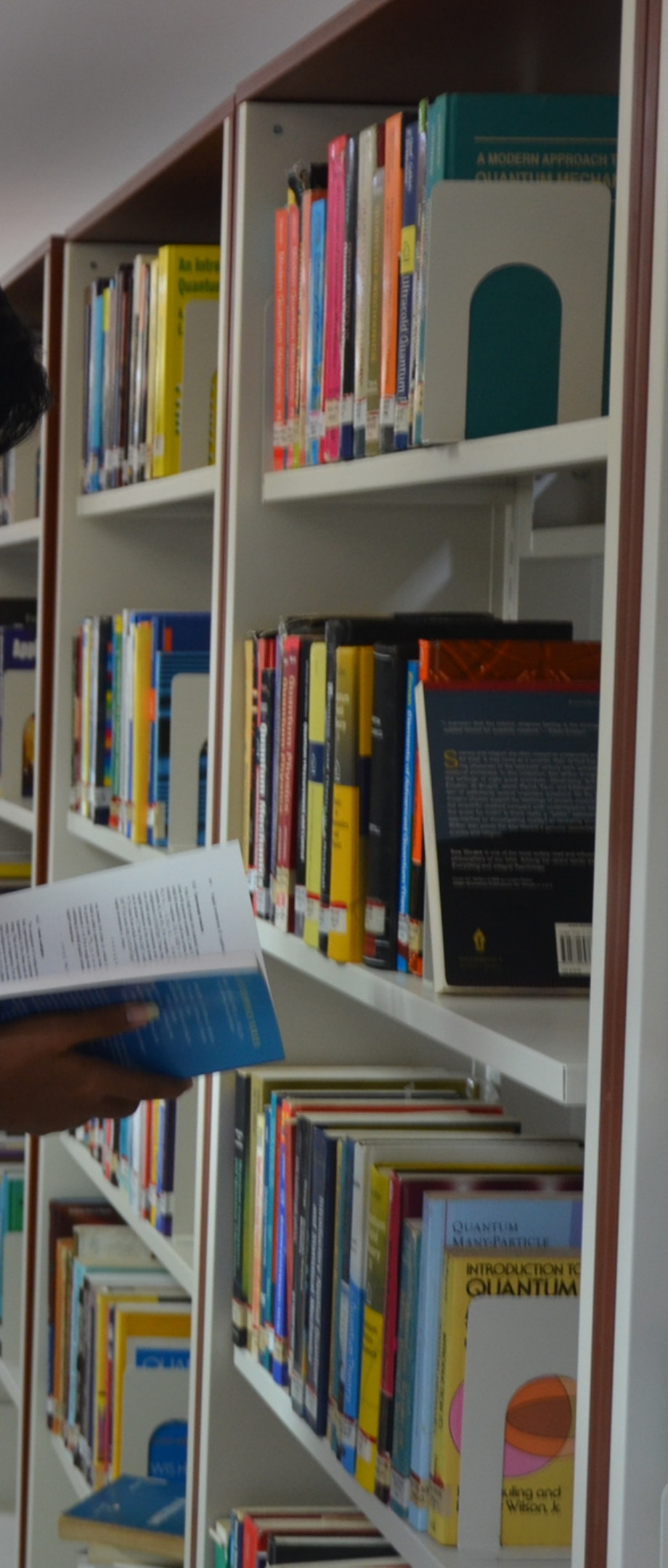

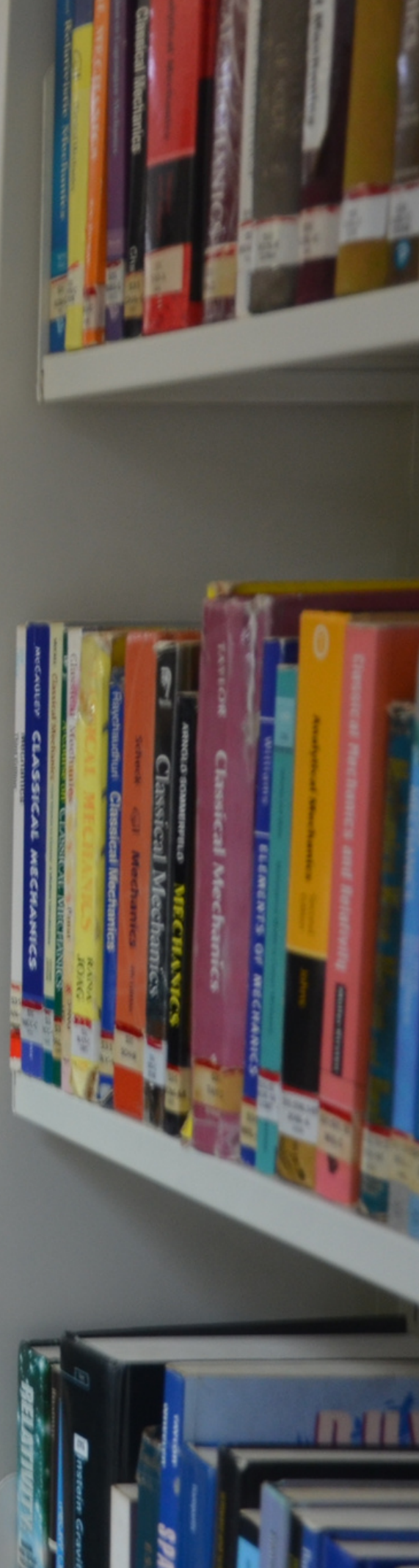

1. Open the Library website (https://www.niser.ac.in/library/) and click on OPAC or directly open the following URL: https://opac.niser.ac.in/ for access Online Public Access Catalog (OPAC)

2. The front/landing page of the OPAC will look like this:

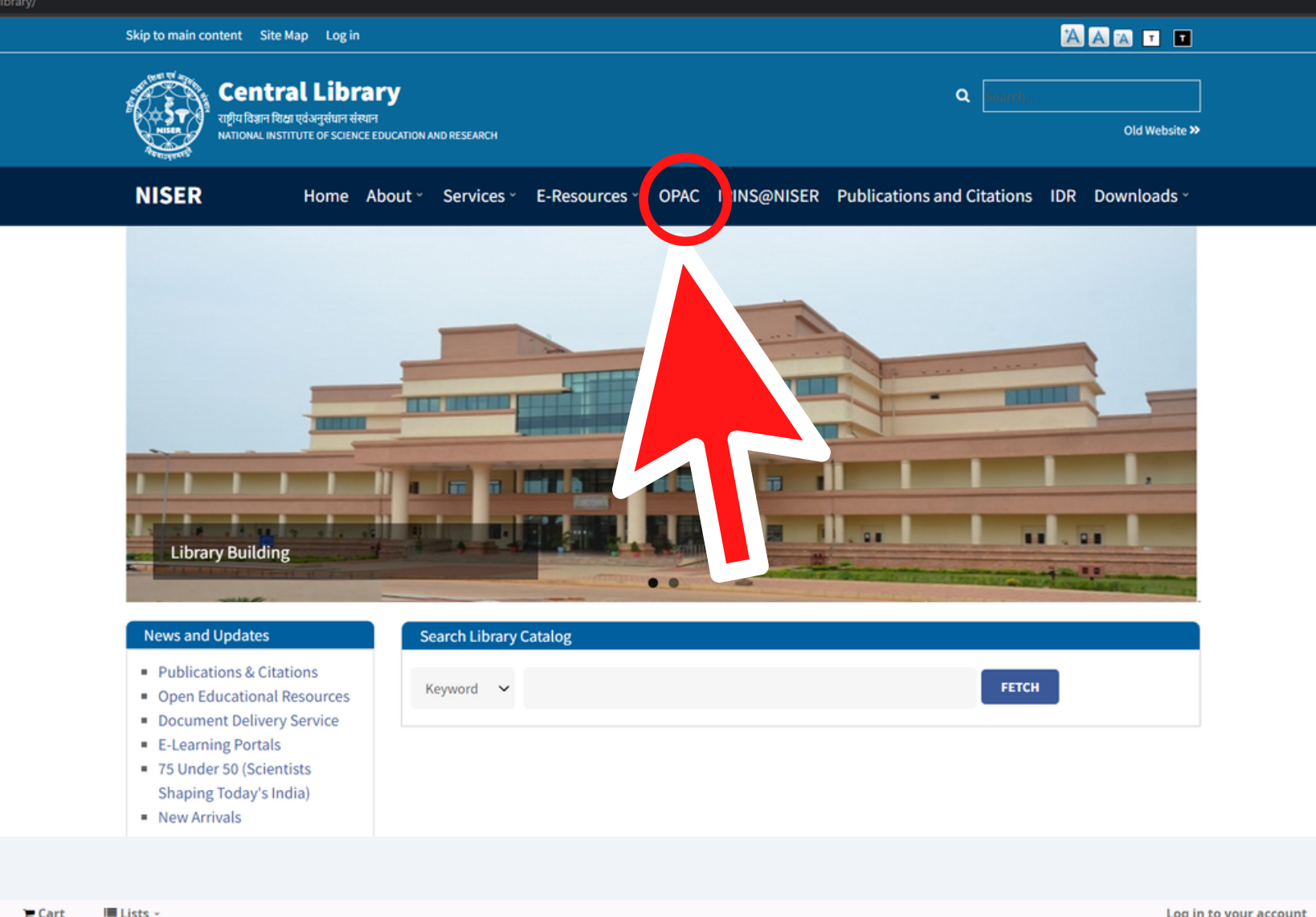

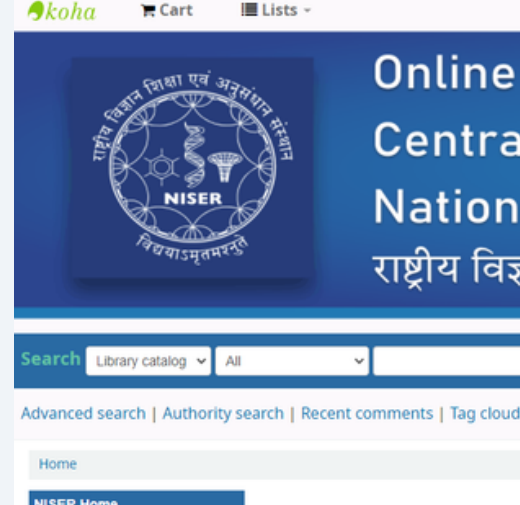

| Home                             |         |
|----------------------------------|---------|
| NISER Home                       |         |
| Central Library                  |         |
| Institutional Digital Repository | The Ce  |
| IRINS@NISER                      |         |
| E-Journals(A-Z)                  | In a r  |
| Publications & Citations         | Bo      |
| Grammarly                        | maga.   |
| iThenticate                      | based I |
| RemoteXs                         |         |

Log in to your account

# **Online Public Access Catalogue (OPAC)** Central Library - केंद्रीय पुस्तकालय National Institute of Science Education and Research राष्ट्रीय विज्ञान शिक्षा एवं अनुसंधान संस्थान

### About Central Library, NISER Bhubaneswar

entral Library plays a vital role in supporting and furthering the academic and research mission of NISER Bhubaneswar and facilitates creation and dissemination of knowledge.

nut shell, currently it is having over 22816 volumes of Technical, Text and General books. The Institute has access to over 44123 E oks, 3765 E-Journals, 8 E-Data databases from a number of publishers and aggregators. Library also has resources like popular nes/print journals, reports and Anti plagiarism tools. The library services are automated through RFID technology. Library users get to its digital collection 24 x 7 on institute-wide network and off-campus access through RemoteXs. All the resources, services like its web library catalogue, current research publications, new books arrivals etc are being updated regularly through an interactive library web portal accessible at https://www.niser.ac.in/library/

© 2022 Copyright: Customised and Maintained by Central Library NISER Central Library, NISER Library Building, PO-Jatni, Khurda, Odisha - 752050, India | 🛛 Email: libniser@niser.ac.in SPhone: +91-674-2494171

| Library O                    | pening Hours              |
|------------------------------|---------------------------|
| Regular Hours                | 9:00 AM to 9:00 PM        |
| Statutory Holidays           | 9:00 AM to 5:30 PM        |
| Library                      | Borrowings                |
| Faculty/Sr. Scientific Staff | Max. 20 books for 30 days |
| Research Scholar/PhD         | Max. 6 books for 30 days  |
| Integrated PhD               | Max. 6 books for 30 days  |
| Integrated MSc               | Max. 5 books for 15 days  |
| Technical Staff              | Max. 3 books for 15 days  |
| Administrative Staff         | Max. 2 books for 15 days  |

You Are OPAC Visitor No 19400 Powered by Koha 3. You will receive the login credentials of your Koha account via email from the Central Library, after your library membership registration. Please change your password at your first logging in.

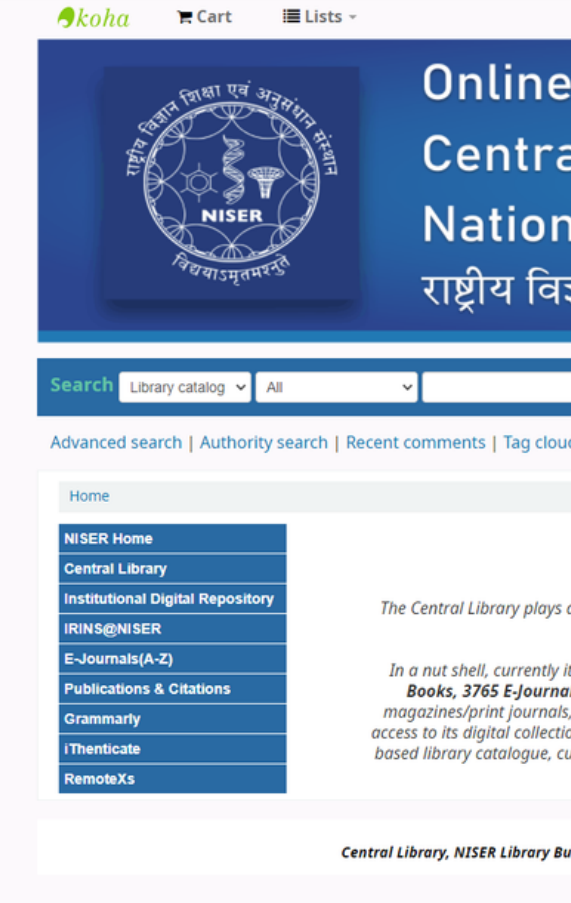

**Note:** About your library membership privileges, the lending period and the overdue charges can be found on the first window.

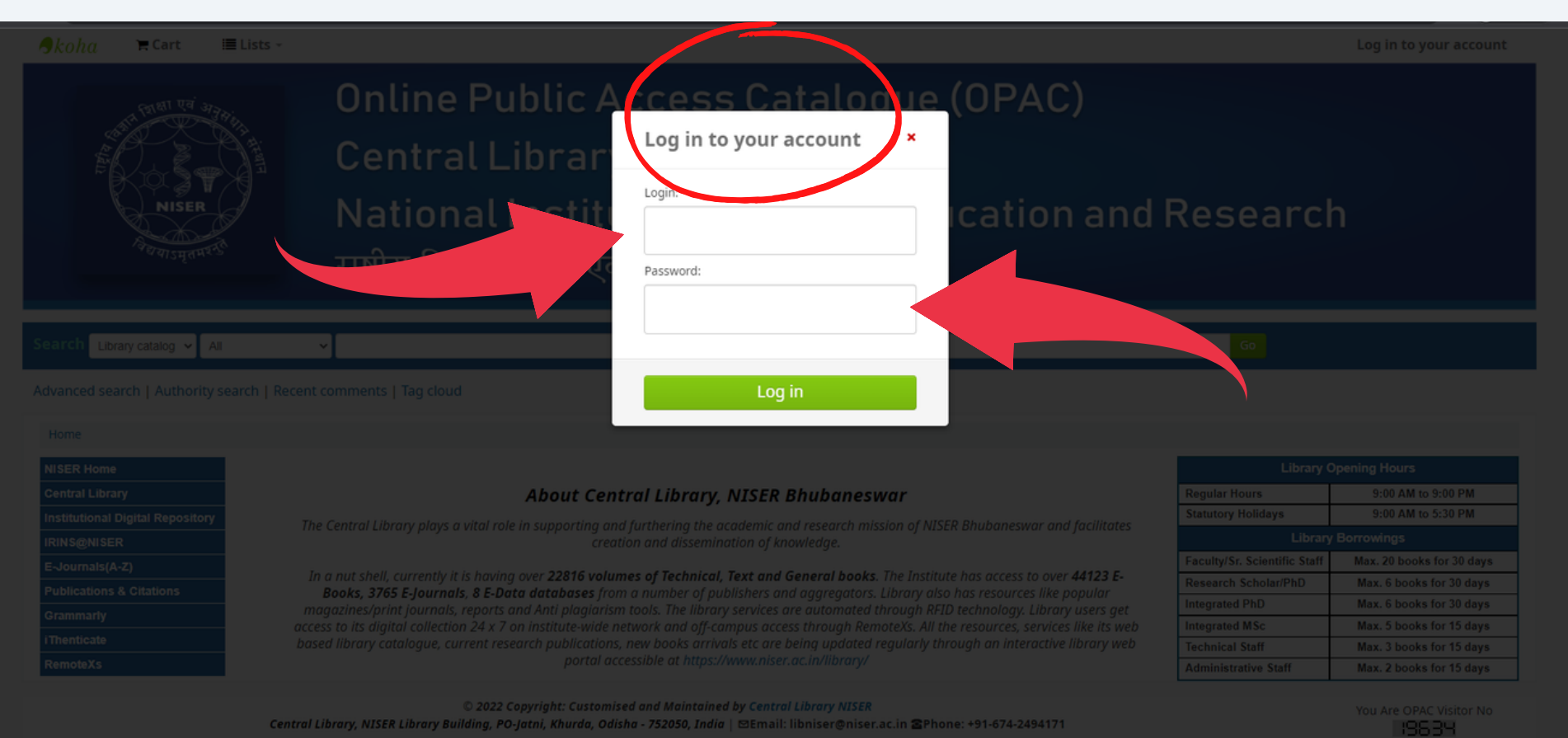

Log in to your account

## **Online Public Access Catalogue (OPAC)**

Central Library - केंद्रीय पुस्तकालय

## National Institute of Science Education and Research

राष्ट्रीय विज्ञान शिक्षा एवं अनुसंधान संस्थान

## About Central Library, NISER Bhubaneswar

The Central Library plays a vital role in supporting and furthering the academic and research mission of NISER Bhubaneswar and facilitate creation and dissemination of knowledge

In a nut shell, currently it is having over 22816 volumes of Technical, Text and General books. The Institute has access to over 44123 E-Books, 3765 E-Journals, 8 E-Data databases from a number of publishers and aggregators. Library also has resources like popular magazines/print journals, reports and Anti plagiarism tools. The library services are automated through RFID technology. Library users get access to its diaital collection 24 x 7 on institute-wide network and off-campus access through RemoteXs. All the resources, services like its web based library catalogue, current research publications, new books arrivals etc are being updated regularly through an interactive library web portal accessible at https://www.niser.ac.in/library/

© 2022 Copyright: Customised and Maintained by Central Library NISER Central Library, NISER Library Building, PO-Jatni, Khurda, Odisha - 752050, India | 🗵 Email: libniser@niser.ac.in SPhone: +91-674-2494171

| Library Opening Hours        |                           |  |  |
|------------------------------|---------------------------|--|--|
| Regular Hours                | 9:00 AM to 9:00 PM        |  |  |
| Statutory Holidays           | 9:00 AM to 5:30 PM        |  |  |
| Library                      | y Borrowings              |  |  |
| Faculty/Sr. Scientific Staff | Max. 20 books for 30 days |  |  |
| Research Scholar/PhD         | Max. 6 books for 30 days  |  |  |
| Integrated PhD               | Max. 6 books for 30 days  |  |  |
| Integrated MSc               | Max. 5 books for 15 days  |  |  |
| Technical Staff              | Max. 3 books for 15 days  |  |  |
| Administrative Staff         | Max. 2 books for 15 days  |  |  |

You Are OPAC Visitor No 19634

Powered by Kob

| Regular Hours        | 9:00 AM to 9:00 PM        |  |  |
|----------------------|---------------------------|--|--|
| Statutory Holidays   |                           |  |  |
|                      |                           |  |  |
|                      | Max. 20 books for 30 days |  |  |
|                      | Max. 6 books for 30 days  |  |  |
|                      | Max. 6 books for 30 days  |  |  |
|                      | Max. 5 books for 15 days  |  |  |
|                      | Max. 3 books for 15 days  |  |  |
| Administrative Staff | Max. 2 books for 15 days  |  |  |

4. After successful login, you will see your name along with different menus on left side of the page such as your checked-out summary, fines, personal details, tags, password change option, your reading history, your purchase suggestions, your messaging and lists. Click the relevant tab to see the details.

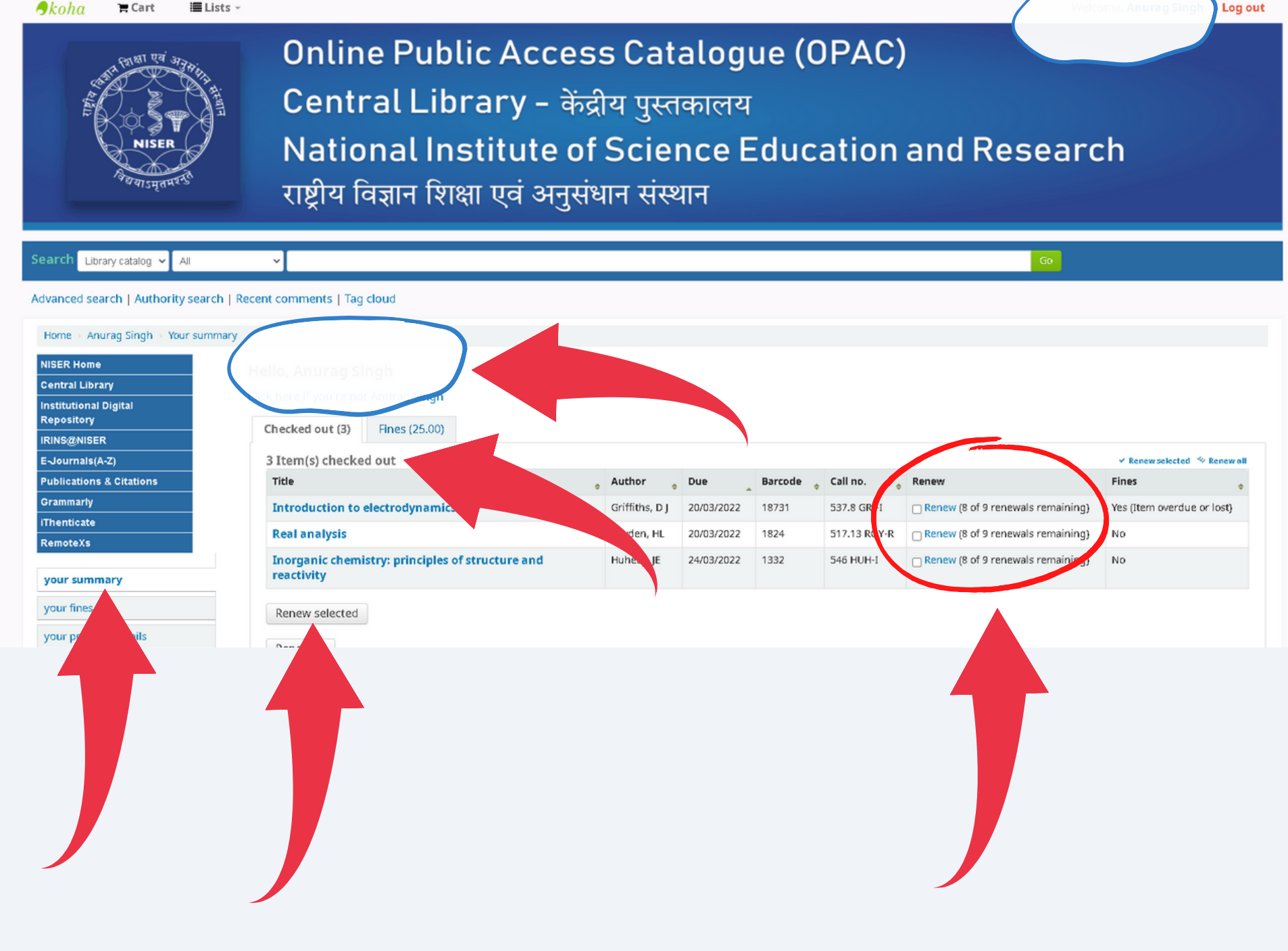

Note: Renew option will be available up-to 9 times for any issued book.

5. If you want to change your password then you can do it by clicking on "change your password" tab as shown in the screen shot.

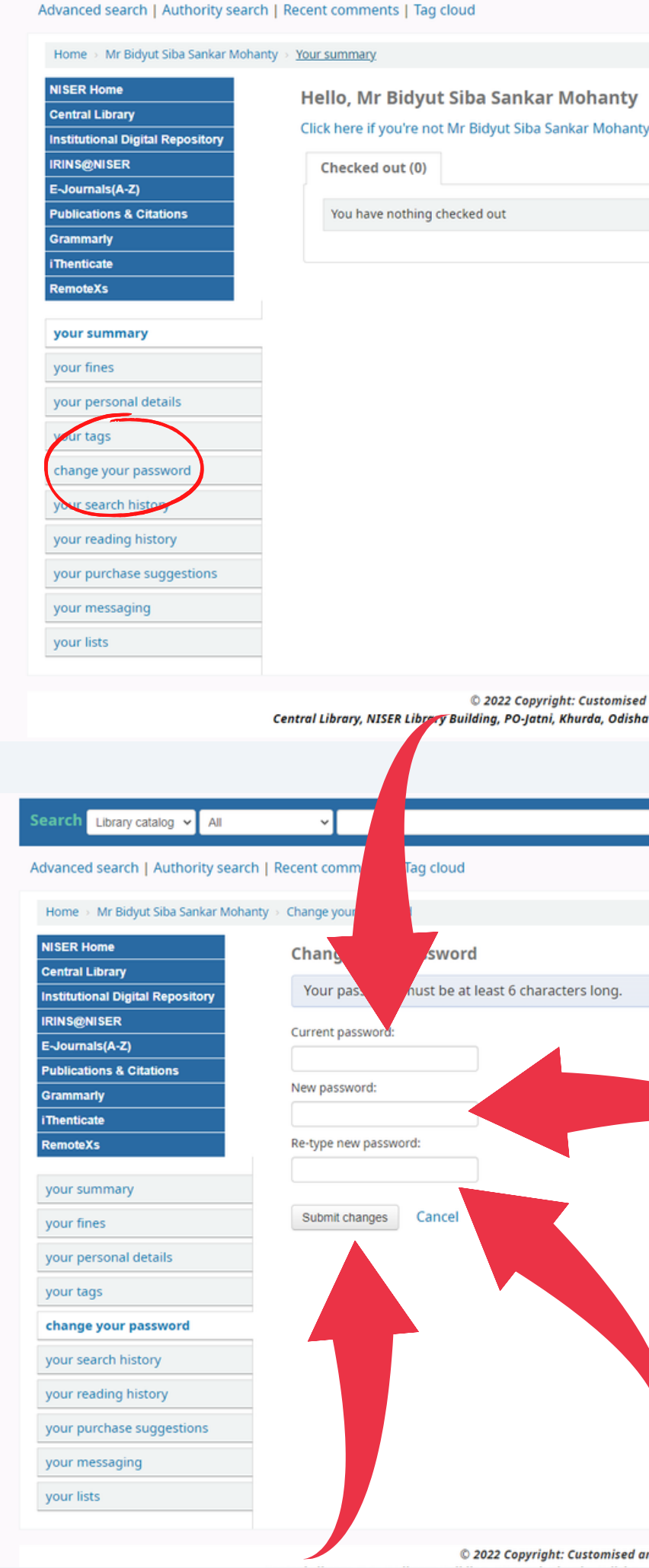

| oyright: Customise | d and | Maintained | by | Central | Library | NISER |
|--------------------|-------|------------|----|---------|---------|-------|
|--------------------|-------|------------|----|---------|---------|-------|

You Are OPAC Visitor No

| Copyright: Customised and Maintained by Central Library NISER<br>9-Jatni, Khurda, Odisha - 752050, India   🖾 Email: libniser@niser.ac.in Phone: +91-674-2494171 | You Are OPAC Visitor No |
|----------------------------------------------------------------------------------------------------|-------------------------|
|                                                                                                    |                         |
|                                                                                                    | Go                      |
|                                                                                                    |                         |
|                                                                                                    |                         |
| characters long.                                                                                                    |                         |
|                                                                                                    |                         |
|                                                                                                    |                         |
|                                                                                                    |                         |

5. To check your current fines (overdue charges), click on "your fines" tab.

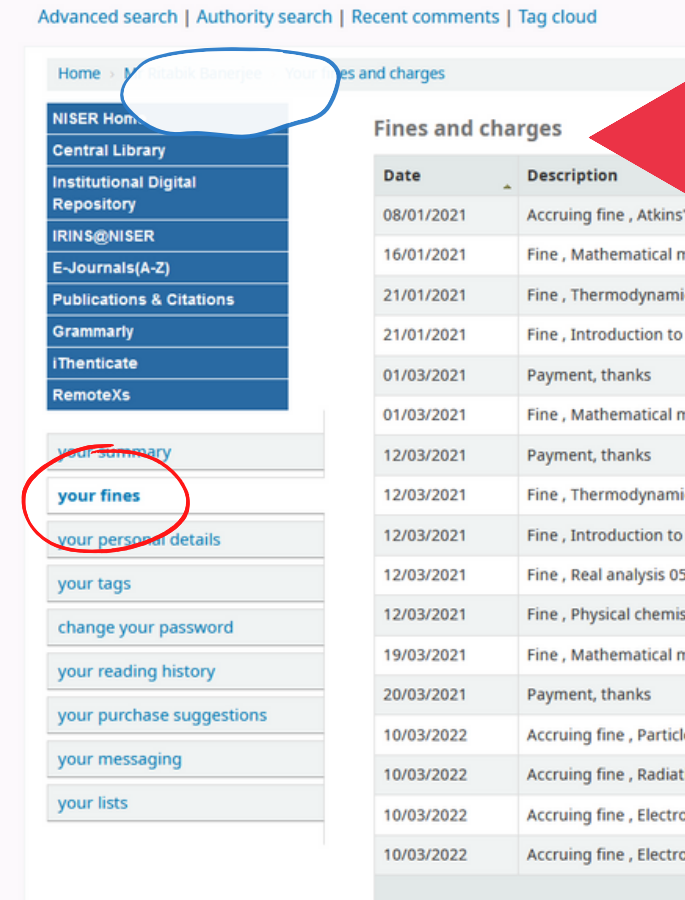

**Central Library** National Institute of Science Education and Research, Bhubaneshwar Email: libniser@niser.ac.in Contact No. 0674-2494171 Website: https://www.niser.ac.in/library OPAC: https://opac.niser.ac.in/ Digital Repository: http://idr.niser.ac.in:8080/jspui

|                                                                      | ¢ | Fine amount 🔶 | Amount outstanding | ¢ |
|----------------------------------------------------------------------|---|---------------|--------------------|---|
| ' physical chemistry 07/01/2021 23:59                                |   | 5.00          | 5.00               |   |
| nethods in the physical sciences 15/01/2021 23:59                    |   | 5.00          | 5.00               |   |
| ics, kinetic theory, and statistical thermodynamics 20/01/2021 23:59 |   | 5.00          | 5.00               |   |
| mechanics 19/01/2021 23:59                                           |   | 10.00         | 10.00              |   |
|                                                                      |   | -10.00        | 0.00               |   |
| nethods in the physical sciences 27/02/2021 23:59                    |   | 10.00         | 0.00               |   |
|                                                                      |   | -140.00       | 0.00               |   |
| cs, kinetic theory, and statistical thermodynamics 05/03/2021 23:59  |   | 35.00         | 0.00               |   |
| mechanics 05/03/2021 23:59                                           |   | 35.00         | 0.00               |   |
| 5/03/2021 23:59                                                      |   | 35.00         | 0.00               |   |
| stry 05/03/2021 23:59                                                |   | 35.00         | 0.00               |   |
| nethods in the physical sciences 16/03/2021 23:59                    |   | 15.00         | 0.00               |   |
|                                                                      |   | -15.00        | 0.00               |   |
| e detectors 08/03/2022 23:59                                         |   | 10.00         | 10.00              |   |
| ion detection and measurement 08/03/2022 23:59                       |   | 10.00         | 10.00              |   |
| onic devices and circuit theory 08/03/2022 23:59                     |   | 10.00         | 10.00              |   |
| onics fundamentals: circuits,devices, and applications 08/03/2022 23 |   | 10.00         | 10.00              |   |
|                                                                      |   | Total due     | 65.00              |   |

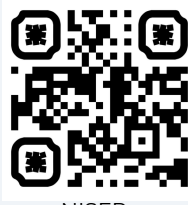

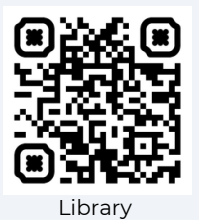

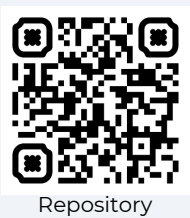